# 2

## Travailler avec Mail, Notes et iMessages

#### Dans ce chapitre

| Configurer vos comptes de courrier iCloud sur vo | otre Mac   |
|--------------------------------------------------|------------|
| Configurer vos comptes de courrier sur votre app | oareil iOS |
| Travailler avec Notes                            |            |
| Travailler avec Mail sur le site web d'iCloud    |            |
| Envoyer des iMessages                            |            |

À l'instar de son prédécesseur MobileMe, iCloud introduit de nombreux services dédiés au courrier électronique. On recense plusieurs changements majeurs par rapport à MobileMe, qui assurent à iCloud un meilleur support des e-mails. Au cours de ce chapitre, vous apprendrez à configurer vos comptes de courrier iCloud sur votre Mac et vos appareils iOS, tout en accédant à vos messages depuis le site web d'iCloud.

Au sein des applications Mail de Mac OS X et Notes d'iOS, vous avez également la possibilité de rédiger des notes qui seront synchronisées entre chacun de vos appareils à travers iCloud. Là encore, vous découvrirez comment effectuer cette opération.

iMessages constitue une nouveauté introduite avec iCloud. Cette application vous permet d'envoyer des messages à d'autres personnes disposant d'un appareil iOS et d'un compte iCloud, sans passer par votre forfait téléphonique classique. iMessage s'intègre à l'app Messages d'iOS, et nous passerons en revue son fonctionnement et ses limites.

## **Configurer vos comptes de courrier iCloud sur votre Mac**

Chaque compte iCloud s'accompagne d'une adresse e-mail gratuite @me.com (si vous disposiez d'une adresse mac.com, elle fait office d'alias à votre adresse me.com). Tous les comptes de courrier iCloud utilisent le protocole standard IMAP et les messages sont ainsi sauvegardés sur le serveur, tout en vous autorisant à lire, répondre et marquer vos e-mails comme lus depuis n'importe quel appareil. Vous pouvez également utiliser tout type de programmes pour relever vos courriers, sur d'innombrables plates-formes. Vous n'êtes nullement assujetti aux appareils d'Apple.

Comme les messages sont sauvegardés sur le serveur, vous êtes limité par défaut aux 5 Go d'espace de stockage qui accompagne votre compte iCloud.

Lorsqu'un e-mail arrive sur votre compte iCloud, le message est automatiquement répliqué sur tous vos appareils iOS. Vous retrouvez ainsi le moindre courrier sur votre Mac ou votre appareil mobile.

La configuration et l'utilisation de l'application Mail d'Apple sur Mac (pour envoyer et recevoir des e-mails, par exemple) dépassent le cadre de cet ouvrage ; nous nous concentrerons ici sur la configuration de Mail avec votre compte iCloud, que vous utilisiez déjà Mail ou non. Une fois encore, comme votre compte de courrier iCloud n'est qu'un compte IMAP classique, vous pouvez le configurer dans la quasi-totalité des logiciels de courrier électronique. Le cas échéant, reportez-vous à la documentation de son éditeur.

#### Les fonctions de MobileMe liées aux e-mails absentes d'iCloud

Plusieurs actions que vous effectuiez avec MobileMe ne sont plus accessibles avec iCloud. Tout d'abord, iCloud s'appuie exclusivement sur un protocole IMAP plus moderne et vous n'avez donc pas la possibilité de rapatrier vos messages avec le protocole POP. Ce n'est pas forcément un défaut, mais ce choix pourrait constituer une limite pour certains utilisateurs.

Avec MobileMe, le service d'e-mail vous permettait d'utiliser les serveurs d'Apple, mais vous aviez la possibilité de modifier l'adresse du champ De. Il était ainsi possible d'envoyer vos messages à travers les serveurs de MobileMe tout en faisant croire qu'ils émanaient de votre ancienne adresse. Par exemple, il était possible d'envoyer des e-mails de tn@negrino.com *via* les serveurs de MobileMe. Ce n'est plus le cas : vous devez désormais faire figurer votre adresse .me (ou un compte .mac) dans le champ De. Si cette possibilité vous est primordiale, vous avez intérêt à vous reporter à un autre service de courrier, comme Gmail de Google.

Un autre changement mineur : MobileMe vous permettait de définir jusqu'à cinq alias d'adresses, là où iCloud n'en autorise que trois. Un alias correspond à une adresse e-mail qui pointe vers une autre adresse ; par exemple, vous pouvez définir l'alias mail-travail@me.com dont vous rapatriez les messages à travers votre compte .me principal. Vous pouvez également utiliser un alias pour filtrer vos messages à l'aide de règles de courrier.

Nous évoquerons également l'accès à vos e-mails depuis le site web d'iCloud, que vous pouvez consulter depuis n'importe quel navigateur web ; reportez-vous à "Travailler avec Mail sur le site web d'iCloud", plus loin dans ce chapitre.

## Pour configurer votre compte de courrier iCloud sur Mail d'Apple (si vous n'avez jamais utilisé Mail) :

1. Sur votre Mac, cliquez sur Applications > Mail.

L'écran de bienvenue apparaît 🚺.

|         | Bienvenue da                                                                                | ans Mail                                                                                            |
|---------|---------------------------------------------------------------------------------------------|----------------------------------------------------------------------------------------------------|
|         | Bienvenue dans Mail<br>Vous allez être guidé<br>configurer votre com<br>Pour commencer, fou | à travers les étapes pour<br>pte de courrier électronique.<br>Irnissez les informations suivantes : |
| 3 1     | Nom complet :                                                                               | Jean-Marc Delprato                                                                                  |
| O FR    | Adresse électronique :                                                                      | delprato@free.fr                                                                                    |
| CAERUNG | Mot de passe :                                                                              |                                                                                                    |
| ?       | Annuler                                                                                     | Revenir Continuer                                                                                   |

(1) Si vous n'avez jamais utilisé Mail sur votre Mac, vous êtes accueilli par un écran de bienvenue.

2. Vous êtes invité à saisir votre nom complet, votre adresse e-mail et votre mot de passe. Saisissez-les puis cliquez sur Continuer.

Mail vérifie si votre compte de courrier existe et, si c'est le cas, l'écran Résumé du compte apparaît 2.

|         | Bienvenue dans Mail                         |
|---------|---------------------------------------------|
|         | Résumé du compte                            |
| m       | Description du compte : iCloud              |
| 111     | Nom complet : Jean-Marc Delprato            |
|         | Adresse électronique : jmdelprato@me.com    |
| 5 7     | Nom d'utilisateur : delprato@free.fr        |
|         | Serveur de réception : p06-imap.mail.me.com |
| O FR    | SSL : activé                                |
|         | Serveur d'envoi : p06-smtp.mail.me.com      |
|         | SSL : activé                                |
|         |                                             |
| PERTINO |                                             |
| CACING  | Se connecter à ce compte                    |
| ?       | Annuler Créer Créer                         |

2 Mail vérifie que votre adresse e-mail et votre mot de passe sont bien valides.

**3.** (Facultatif) Si vous souhaitez associer vos contacts et vos calendriers avec iCloud, cochez les cases correspondantes à l'étape précédente.

4. Cliquez sur Créer.

Mail s'ouvre, en affichant sa fenêtre standard 3.

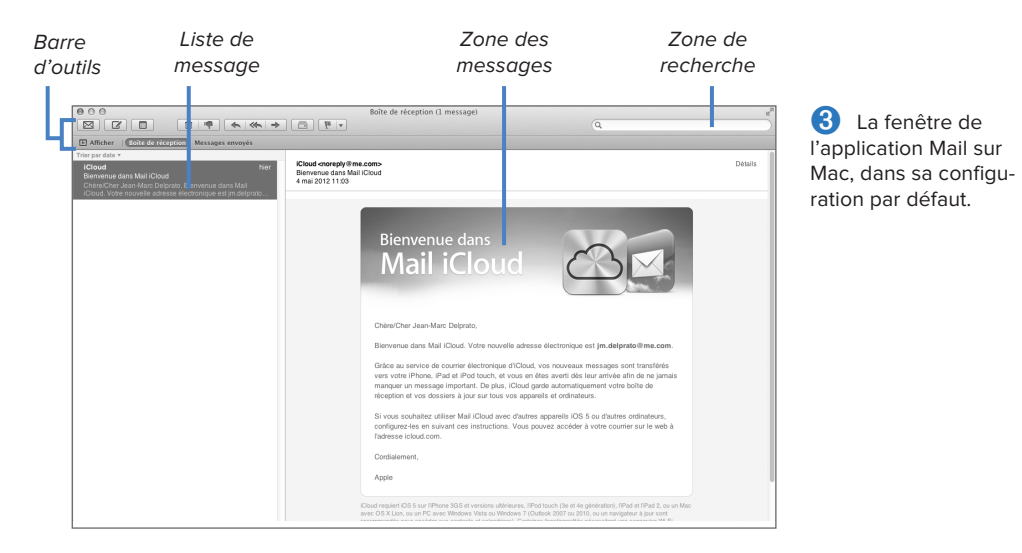

## Pour configurer votre compte de courrier iCloud sur Mail d'Apple (si vous avez déjà utilisé Mail) :

- 1. Sur votre Mac, cliquez sur Applications > Mail.
- 2. Dans Mail, cliquez sur Mail > Préférences > Comptes.

Le panneau Comptes apparaît 4.

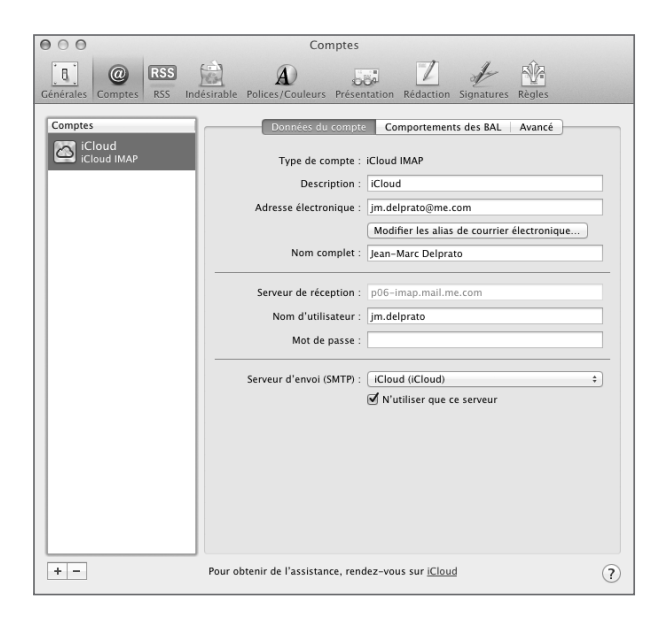

Si vous aviez déjà configuré un compte de courrier électronique dans Mail, ajoutez-en un nouveau en ouvrant le panneau Comptes des Préférences de Mail. 3. En bas à gauche du panneau, cliquez sur le bouton plus.

Le panneau Ajouter un compte apparaît (5).

|        | Ajouter un compte                             |                                                |           |
|--------|-----------------------------------------------|------------------------------------------------|-----------|
| ud     | Vous allez être guidé<br>configurer un compte | à travers les étapes pour<br>e supplémentaire. |           |
| 3      | Pour commencer, fou                           | irnissez les informations suiva                | intes :   |
| 3 8    | Nom complet :                                 | Jean-Marc Delprato                             | ctronique |
| 0.50   | Adresse électronique :                        | jmdelprato@me.com                              |           |
|        | Mot de passe :                                |                                                |           |
| 162    |                                               |                                                |           |
|        |                                               |                                                |           |
| Carrow |                                               |                                                |           |
| TERIMO |                                               |                                                |           |
|        |                                               |                                                |           |
|        |                                               |                                                |           |

Saisissez votre nom, votre adresse électronique et votre mot de passe à l'écran Ajouter un compte.

**4.** Saisissez le nom complet, l'adresse électronique et le mot de passe puis cliquez sur Créer.

Mail vérifie que votre compte existe et l'écran de Résumé du compte apparaît le cas échéant 2 (voir page 21).

- **5.** (Facultatif) Si vous souhaitez associer vos contacts et vos calendriers avec iCloud, cochez les cases correspondantes à l'étape précédente.
- 6. Cliquez sur Créer.
- 7. Fermez la fenêtre des Préférences de Mail.

### **Configurer vos comptes de courrier sur votre appareil iOS**

Sur Mac, vous configurez des comptes de courrier dans l'application Mail, ce qui n'est pas le cas sur iOS. Ici, vous devez recourir à l'app Réglages. Vous pouvez définir plusieurs comptes sur votre appareil iOS, et vous pouvez même configurer plusieurs comptes iCloud (si, par exemple, vous disposez de comptes distincts pour le travail et les affaires personnelles). Au cours de cet exemple, nous nous concentrerons sur la configuration d'un compte iCloud, mais vous pouvez reproduire les mêmes étapes pour n'importe quel fournisseur d'accès.

#### Pour configurer un compte de courrier sur un appareil iOS :

L'écran Mail, Contacts, Calendrier apparaît sur votre appareil 2.

 Tapez sur Réglages, reportez-vous à la section Mail, Contacts, Calendrier 1 et tapez sur cet intitulé.

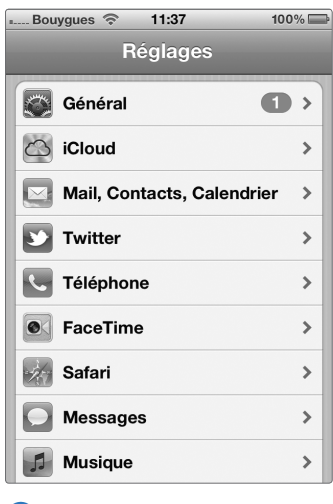

Vous configurez un nouveau compte de courrier électronique en vous rendant dans l'app Réglages.

2. Tapez sur Ajouter un compte.

| Bouygues          | °≎° 11:37            | 100        | %        |
|-------------------|----------------------|------------|----------|
| Réglages          | /lail, Contac        | cts, Calei | <b>1</b> |
|                   |                      |            |          |
| Comptes           |                      |            |          |
| iCloud            |                      |            | >        |
| Courrier, Con     | itacts et 8 de plus. |            | _        |
| Gmail             |                      |            | >        |
| Gourner, Gale     | enumers, notes       |            | -        |
| Ajouter un compte |                      | >          |          |
|                   |                      |            |          |
| Nouvelles         | données              | Push       | >        |
|                   |                      |            |          |
| Mail              |                      |            |          |
| Afficher          | 50 derniers          | messages   | >        |
|                   |                      |            | -        |
| Aperçu            |                      | 2 lignes   | >        |
|                   |                      |            |          |

**2** Tapez sur Ajouter un compte afin de commencer l'opération de configuration.

**3.** Sur l'écran Ajouter un compte **3**, tapez sur iCloud dans la liste des différents fournisseurs.

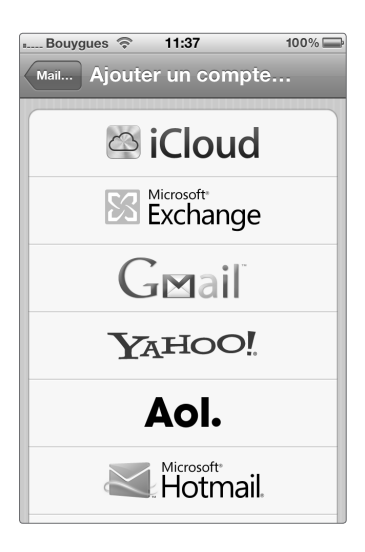

Avec iOS 5, vous disposez d'un large éventail de services prédéfinis. Dans notre cas, nous choisissons iCloud.

Si vous choisissez un autre service, vous aurez parfois besoin d'entrer des informations complémentaires. Par exemple, si vous choisissez Gmail, on vous demandera votre nom, votre adresse électronique, votre mot de passe et une description du compte.

 Saisissez votre identifiant Apple et votre mot de passe puis tapez sur le bouton Suivant 4.

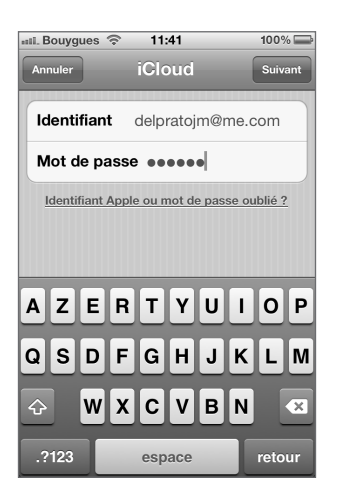

Saisissez votre identifiant Apple et votre mot de passe, puis tapez sur le bouton Suivant.

Sur cet écran, si vous ne disposez pas déjà d'un identifiant Apple, vous avez la possibilité d'en créer un en tapant sur le bouton Nouvel identifiant Apple gratuit, en bas de l'écran. Suivez alors les étapes de l'assistant afin de créer votre identifiant.

L'appareil vérifie votre identifiant Apple et votre mot de passe, puis vous conduit à l'écran de réglages d'iCloud <sup>(5)</sup>, qui vous permet d'activer tous les services que vous désirez utiliser. Comme vous le constatez, la plupart des fonctions sont activées par défaut. Choisissez les paramètres que vous souhaitez activer sur cet appareil, puis tapez sur Enregistrer.

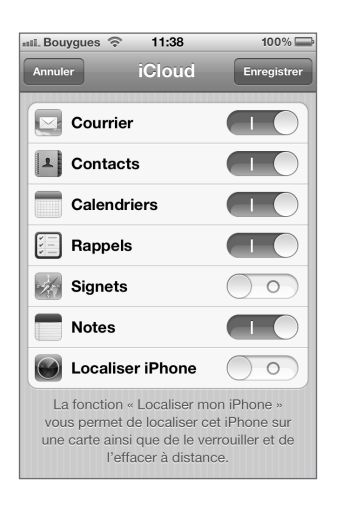

Comme nous configurons un compte iCloud, vous pouvez choisir les services iCloud à activer. Vous retournez enfin à l'écran Mail, Contacts, Calendrier, qui vous présente votre nouveau compte **6**. Si vous disposez de plusieurs comptes iCloud, le dernier ajout figure en second dans la liste.

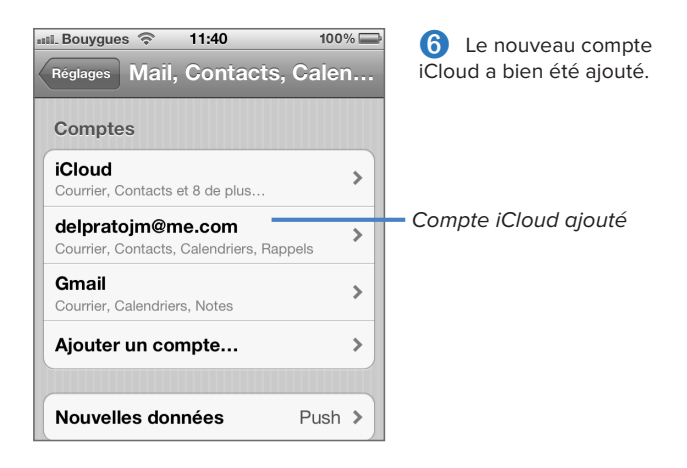

6. (Facultatif) Si vous souhaitez renommer le nouveau compte, tapez sur son nom à l'écran Mail, Contacts, Calendrier, puis sur le champ Compte 7. À l'écran suivant, modifiez le champ Description 3. Tapez enfin sur le bouton Terminé. En retournant à l'écran Mail, Contacts, Calendrier, vous constatez alors que le nom par défaut (votre adresse e-mail) a été remplacé en conséquence 9.

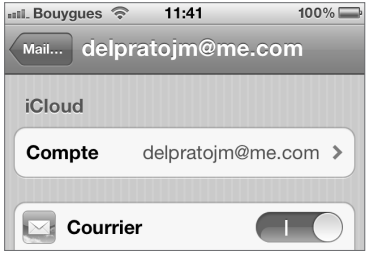

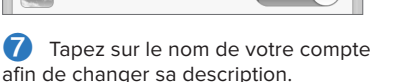

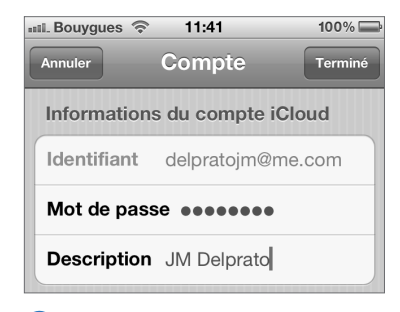

8 Saisissez la nouvelle description du compte.

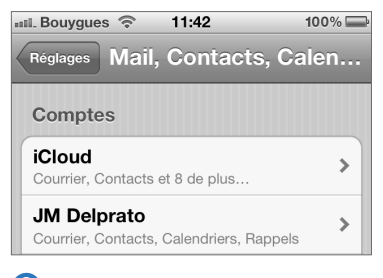

9 De retour à l'écran Mail, Contacts, Calendrier, la description est mise à jour.